株式会社アイ・オー・データ機器

VISTA-WAPG\_R-H01

## WN-WAPG/R Windows Vista™で使用するには

本製品をWindows Vista™で使用するには、下記の手順にしたがってください。

## 無線LANアダプターの設定を行います。

7 無線LANルーターに貼付してあるシールの[SSID]、[WEP](暗号キー)をメモします。 ※SSIDと暗号キーを変更している場合、変更したSSIDと暗号キーをメモします。

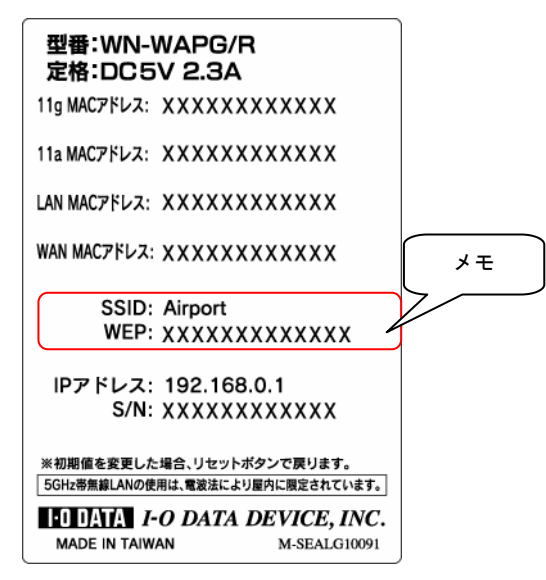

- **2** 左下のスタートボタンをクリックして、「コントロールパネル」をクリックします。
- **3** [ネットワークとインターネット]の項目の[ネットワークの状態とタスクの表示]をクリックします。

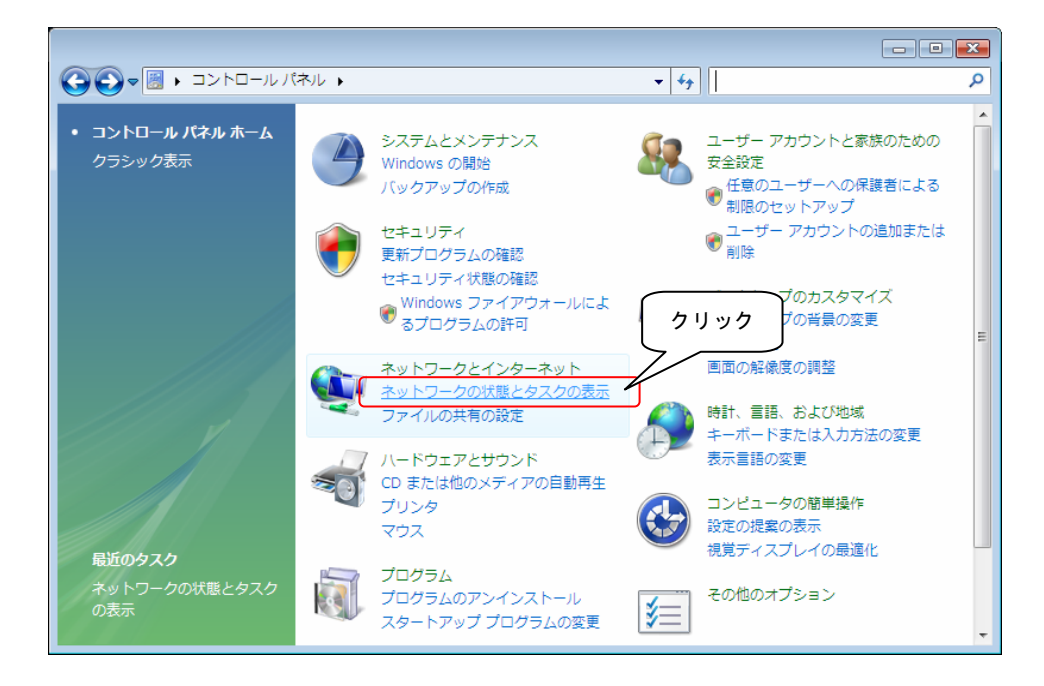

左側の[タスク]内の[ネットワークに接続]をクリックします。

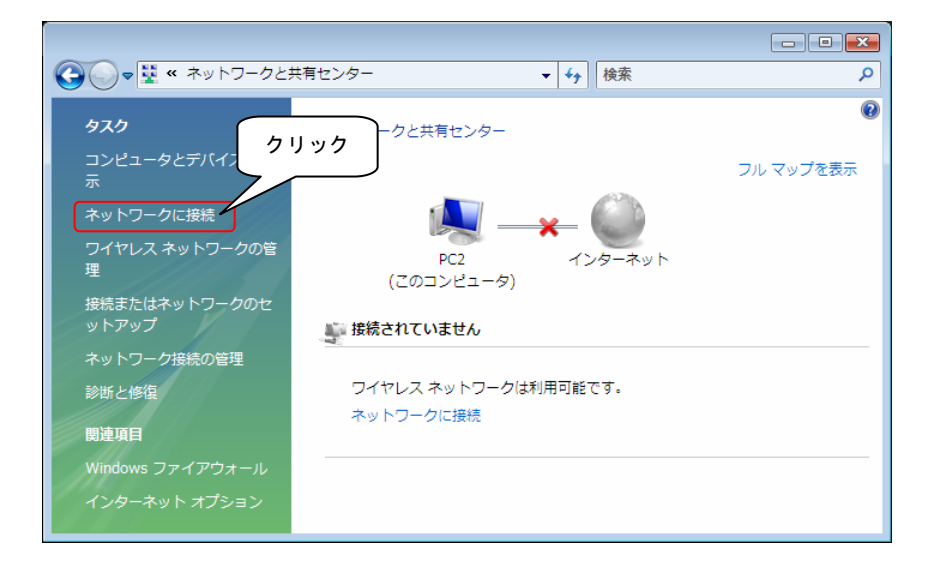

5 アクセスポイントの一覧が表示されますので、 **1**でメモしたSSIDのアクセスポイントを選択し、[接続]ボタンをクリックします。

| 🌍 💱 ネットワークに接続                          |                                                                                  |                     |
|----------------------------------------|----------------------------------------------------------------------------------|---------------------|
| 接続するネットワークを選択<br>表示 すべて                | Uます<br>①選択                                                                       | <b>49</b>           |
| AirPort                                | セキュリティの設定が有効なネットワーク                                                              | Î (llı.             |
| AirPortN                               | 名前: AirPort<br>セキュリティの設定が有効な シグナルの強さ: 非<br>セキュリティの設定の有効な シグナルの強さ: 非<br>セキュリティの理想 | 常(ご強い)<br>:WPA2-PSK |
| AirportDS                              | <sup>無線の理想: 802.11</sup><br>セキュリティの設定が有効な SSID: AirPort                          | 9                   |
| TestAPWPA                              | セキュリティの設定が有効なネットワーク                                                              | _ llee              |
| <u> 接続またはネットワークをセ</u><br>ネットワークと共有センター | ットアップします<br>を聞きます                                                                | ②クリック               |
|                                        |                                                                                  | キャンセル               |

6 暗号キーを入力する画面が表示されます。 1 でメモした暗号キーを入力して[接続]ボタンをクリックします。

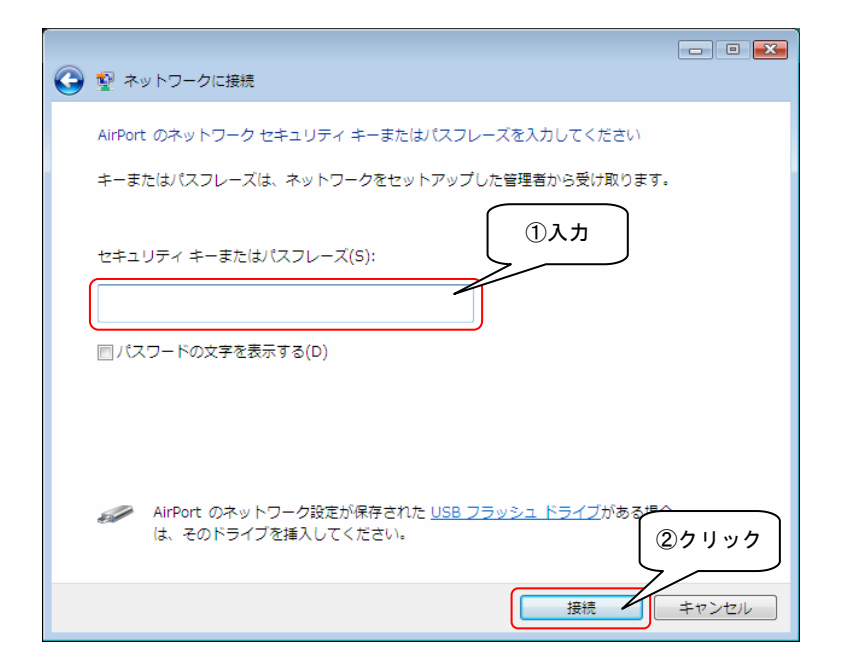

7 接続できると以下の画面になります。 チェックボックスすべてにチェックを付けて、「閉じる」ボタンをクリックします。

| ● ● ネットワークに接続            |       |
|--------------------------|-------|
| AirPort に正しく接続しました       |       |
| 図このネットワークを保存します(≤)       |       |
| 図この接続を自動的に開始します(I) ②チェック |       |
|                          |       |
|                          |       |
|                          |       |
|                          |       |
|                          |       |
|                          | ③クリック |
|                          |       |
|                          |       |

8 [ネットワークの場所の設定]画面が表示されたら、[家庭]をクリックします。

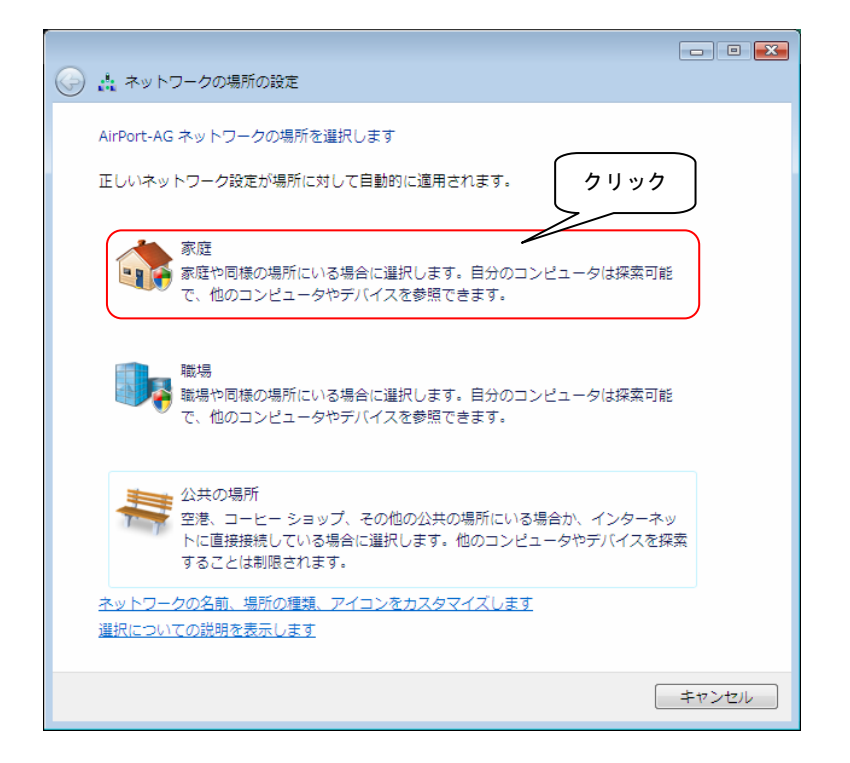

承認画面が表示されますので、[続行]ボタンをクリックします。

| ユーザー アカウント制御                                     | ×   |  |  |  |
|--------------------------------------------------|-----|--|--|--|
| 💎 続行するにはあなたの許可が必要です                              |     |  |  |  |
| あなたが開始した操作である場合は、続行してください。                       |     |  |  |  |
| ネットワークと共有センター<br>Microsoft Windows<br>クリック       |     |  |  |  |
| ✓ 詳細(D)<br>続行(C) キャンセ                            | zil |  |  |  |
| ユーザー アカウント制御は、あなたの許可なくコンピュータに変更が適用<br>されるのを防ぎます。 |     |  |  |  |

10 [ネットワーク設定が正しく設定されました]の画面が表示されたら、[閉じる]ボタンをクリックします。

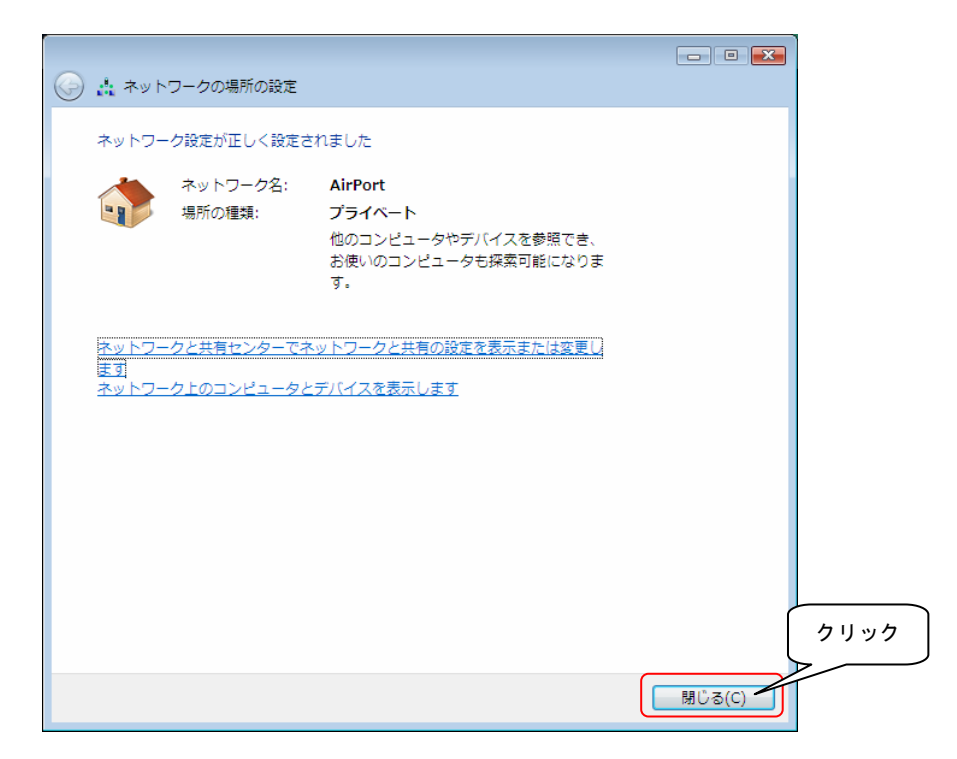

これで接続は完了です。

次に無線LANルーターの設定を行います。次ページをご覧ください。 ※すでに無線ルーター側の設定がお済みの場合は、これで完了となります。

## 無線LANルーターの設定を行います。

1 お使いのプロバイダー(回線事業者)を選択してお進みください。 お使いのモデムの種類もご確認ください。

| Bフレッツ          |                                      | Yahoo ! BB        |
|----------------|--------------------------------------|-------------------|
| フレッツADSL       |                                      | CATV              |
| eoホームファイバー     |                                      | アッカ・ネットワークス       |
| TEPCOひかり       |                                      | イー・アクセス           |
| ▼              | ▼                                    | ▼                 |
| ルーター機能を持たないモデム | ルーター機能を持つモデムを使                       | これで接続完了です。        |
| を使用            | 用                                    | インターネットをお楽しみください。 |
|                | ※モデム(0NU)と本製品との間<br>に、ルーター機能付き電話用アダプ |                   |
|                | ターがある場合も含まれます。                       |                   |
| ▼              | ▼                                    |                   |
| 2 へお進みください     | これで接続完了です。                           |                   |
|                | インターネットをお楽しみくだ                       |                   |
|                | さい。                                  |                   |
| - ()           |                                      |                   |

ルーター機能付きかがわからない場合は、お使いのプロバイダー(回線事業者)にお問い合わせください。

**2** インターネットエクスプローラを起動します。

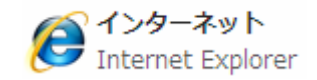

**3** [アドレス]欄に *http://airport/* と入力し、[Enter]キーを押します。 ※表示されない場合は、 *http://192.168.0.1/* または *http://192.168.1.1/* と入力します。

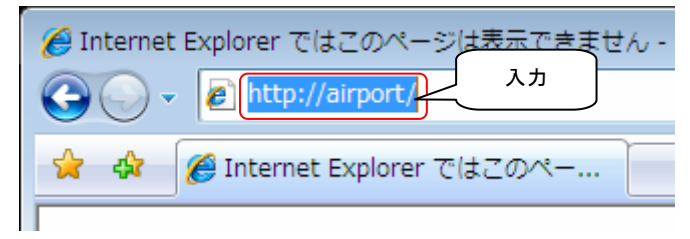

▲ 設定画面が表示されます。[インターネットへの接続設定を行う]ボタンをクリックします。

| (11.1EEE002.thogb-)))                                                                                                    | IEEE802.11a+g/b<br>54Mbps Wireless LAN<br>WN-WAPG/R クリック |
|----------------------------------------------------------------------------------------------------|----------------------------------------------------------|
|                                                                                                    | インターネットへの<br>接続設定を行う                                     |
| 00 (cop-3.6)<br>xxxxxxx                                                                                                    | 無線LANの設定を行う                                              |
| (1) ACMUC<br>(2) ACMUCAL<br>(2) ACMUCAL<br>(3) ACMUCAL<br>(3) ACMUCAL<br>(3) ACMUCAL<br>(4) ACMUCAL<br>(4) ACM | その他の設定を行う                                                |
| ATALDEL                                                                                                    | 困ったときには                                                  |

5 [インターネット接続設定]の[接続方法]で[PPPoE認証接続]を選択します。

| ▶ インターネット接続設定 |           | <u> </u> |    |
|---------------|-----------|----------|----|
|               |           |          | 選択 |
| 接続方法:         | PPPoE認証接続 |          |    |

**6** インターネットに接続するためのユーザー名やパスワードが記載されたプロバイダーからの資料をご用意ください。

7 プロバイダーからの資料にしたがって、[接続ユーザー名][接続パスワード]を入力します。 ※Bフレッツ、フレッツADSLの場合は、@から後ろもすべて入力します。 ※大文字と小文字の区別もあります。

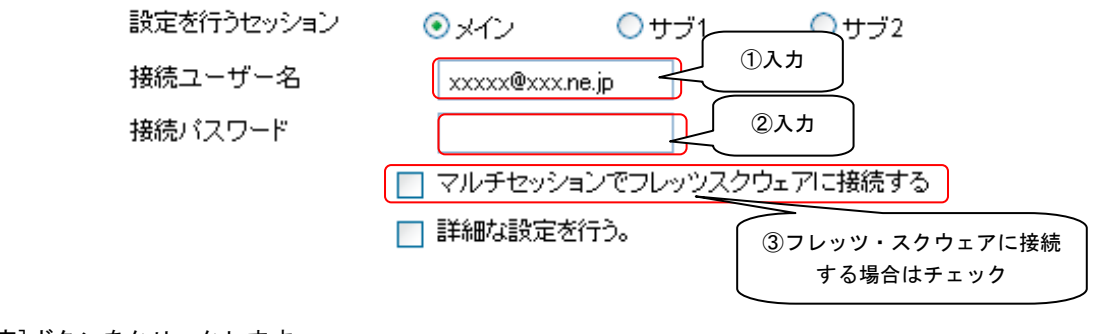

8 [設定]ボタンをクリックします。

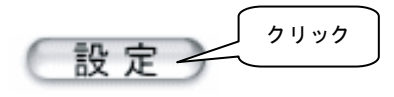

これで設定は完了です。

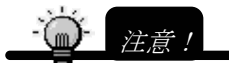

・インターネットに接続できない場合は…

→添付CD-ROMのオンラインマニュアル内【困ったときには】

・[IPアドレス固定設定接続]または[IP Unnumbered接続](複数のIPアドレスを割り当てられている)なので設定できない…
 →添付CD-ROMのオンラインマニュアル内【インターネットに接続する】をご覧ください。

・オンラインマニュアルを見る場合は、添付CD-ROMを開きMANUAL. HTMを起動してください。